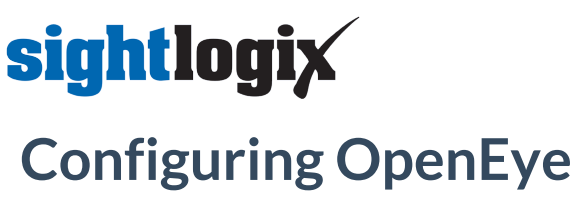

Last Modified on 07/21/2023 4:01 pm EDT

Tested with OpenEye 1.8.0.8271 Tested with SightLogix Firmware 16.2.12 (required for OpenEye integration)

## Add SightLogix Devices as an ONVIF Device

• In WebConfig, go to the Camera tab and set VMS Type to ONVIF H.264

| sightlogix             | CAMERA (SL-12012)        |                                                            |                      |                    |                   |  |  |  |
|------------------------|--------------------------|------------------------------------------------------------|----------------------|--------------------|-------------------|--|--|--|
| NETWORK                |                          |                                                            |                      |                    |                   |  |  |  |
| CAMERA                 | Camera Description       | New Camera Test                                            |                      |                    |                   |  |  |  |
| CALIBRATION            | Time Zone                | (GMT-05:00 DST) Eastern Time (U.S, Canada, Bahamas, Haiti) |                      |                    |                   |  |  |  |
| POLICY                 |                          |                                                            |                      |                    |                   |  |  |  |
| MPEG / JPEG            | Camera GPS Location      | 40.323296,-74.632210                                       | Geolocate            |                    |                   |  |  |  |
| TRACKER                | Day/Night Mode           | Auto Sense with LED                                        | Sunrise Offset (min) | <b>Sun</b><br>0    | iset Offset (min) |  |  |  |
| WEB SERVER             | Next Day/Night Event     |                                                            |                      |                    |                   |  |  |  |
| MAINTENANCE            | VMS Type                 | ONVIF H.264                                                |                      | Relay Out Mode Dis | abled 🔹           |  |  |  |
| INFO                   | Matter On Frank Concern  | Curtar                                                     |                      |                    |                   |  |  |  |
| CAMERA<br>NEIGHBORHOOD | Wotton On Event Servers  |                                                            |                      |                    |                   |  |  |  |
|                        |                          |                                                            |                      |                    |                   |  |  |  |
|                        | Motion Off Event Servers |                                                            |                      |                    |                   |  |  |  |
|                        |                          |                                                            |                      |                    |                   |  |  |  |
|                        |                          | Alarm Test                                                 |                      |                    |                   |  |  |  |
|                        | Last Clip Timestamp      |                                                            |                      |                    |                   |  |  |  |
|                        | Anti Flicker             | Outdoor Mode                                               | Ŧ                    |                    |                   |  |  |  |

• Next, click the Web Server tab and check the box 'Persistent UUID for ONVIF Discovery'.

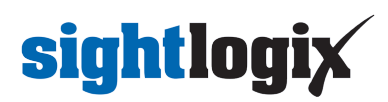

| sightlogix <sup>4</sup> < | WEB SERVER (SL-21833)               |
|---------------------------|-------------------------------------|
| NETWORK                   |                                     |
| DEVICE                    | Administrative Access               |
| CALIBRATION               | Username root                       |
| POLICY                    | Password push2edg ■ Show            |
| MPEG / JPEG               | Hide Login Image                    |
| TRACKER                   |                                     |
| WEB SERVER                | Authentication                      |
| MAINTENANCE               | Web Authentication Type Basic 🗸     |
| INFO                      | HTTP 1.1 Pipelined Requests         |
| CAMERA<br>NEIGHBORHOOD    |                                     |
| RECORDING                 | ONVIF Access                        |
| ONLINE HELP               | Username service                    |
| LOGOUT                    | Password test1234                   |
| $\bigcirc$ $\otimes$      | Persistent UUID for ONVIF Discovery |
| SAVE REVERT               |                                     |

• Click Save.

## Set Up OpenEye

Next, in OpenEye:

- Add your SightSensor as an ONVIF device using the default credentials (service/test1234)
- Check the "Use Camera Side Motion Detection" box and click Save.

## sightlogix

| General       Live / Recording       Image Settings       Motion       Fisheye       Audio                                                                                                    | SightLog                                                                                                    | ix Analytics                                                                                                    |                                                         |        |         |       |  |         | × |
|----------------------------------------------------------------------------------------------------|----------------------------------------------------------------------------------------------------|----------------------------------------------------------------------------------------------------|---------------------------------------------------------|--------|---------|-------|--|---------|---|
| Motion Configuration We cancer side motion detection We cancer side motion detection We cancer side motion detection from the sense recorder lected vides, trigger events, etc) Concer Directly to Cancer To onfigure motion detection sphores on the cancers etc is the link above. | General                                                                                                    | Live / Recording                                                                                                    | Image Settings                                          | Motion | Fisheye | Audio |  |         |   |
|                                                                                                    | General<br>Motion C<br>Use ca<br>When chec<br>comers with<br>recorder (in<br>Connect D)<br>To configur<br>click the Ini- | Live / Recording<br>Configuration<br>mera side motion det<br>ied, motion events received<br>te used to perform actions a<br>to used to perform actions<br>coord video, higger events, et<br>rectly, to Camera<br>e retorn detection options or<br>above. | Image Settings<br>feature<br>from the<br>on the<br>to). | Motion | Fisheye | Audio |  |         |   |
| Diselection 6 of 7                                                                                                    |                                                                                                    |                                                                                                    |                                                         |        |         |       |  | - Annul |   |